## Soumission spontanee de note conceptuelle

**Objectif :** Soumettre spontanément, en tant qu'organisation de la société civile (OSC), une note conceptuelle à un organisme des Nations Unies en vue d'une opportunité de partenariat sans qu'un appel à manifestation d'intérêt n'ait été publié, .

| Étape | Description                             | Action                                                                                                    | Remarques                                                                                                    |
|-------|-----------------------------------------|----------------------------------------------------------------------------------------------------|----------------------------------------------------------------------------------------------------|
| 1     | Candidatures                            | Cliquez sur « Your applications » sur la barre<br>latérale située à gauche (1).<br>Sélectionnez l'onglet « Unsolicited concept<br>notes »(2).<br>Cliquez sur le bouton « New unsolicited concept<br>note » en haut à droite.                                                                                                    | Les trois onglets « Call for expressions of interest »,<br>« Unsolicited concept note » et « Direct selections »<br>s'affichent.<br>Après avoir sélectionné l'onglet « Unsolicited concept<br>note » l'organisation doit cliquer sur le bouton « New<br>Unsolicited Concept note » situé en haut à droite pour<br>soumettre une note conceptuelle.                                                                            |
| 2     | Saisir les<br>informations<br>demandées | <ul> <li>Saisissez les informations demandées : <ul> <li>le nom de l'organisme des Nations</li> <li>Unies avec lequel l'organisation</li> <li>souhaite collaborer (1) ;</li> <li>le nom du projet (2) ;</li> <li>le pays d'exécution du projet (3) ;</li> <li>Les secteurs (6) et domaines de spécialisation (7).</li> </ul> </li> </ul> | Lors de cette étape, l'organisation doit placer épingler le lieu<br>d'exécution du projet sur la carte (4). L'organisation peut<br>cliquer sur « + Add New »<br>(5) pour ajouter autant de pays et de secteurs que<br>nécessaire.                                                                                                    |
| 3     | Télécharger<br>une note<br>conceptuelle | Cliquez sur « Upload file »et joignez la note<br>conceptuelle (1).<br>Cliquez sur « confirm » pour confirmer que votre<br>profil est à jour (2).<br>Cliquez sur « <i>OK</i> » pour continuer.                                                                                                    | <ul> <li>IMPORTANT : L'organisation doit télécharger la note conceptuelle renseigné selon le canevas de l'organisme des Nations Unies auquel celle-ci doit être soumise.</li> <li>L'organisation a correctement téléchargé et envoyé la note de cadrage spontanée.</li> <li>Elle peut maintenant revenir à l'onglet ' Unsolicited Concept note » pour voir apparaitre la note conceptuelle soumise (voir étape 1).</li> </ul> |

| Étape | Description  | Action                                                                                                    | Remarques                                                                                                    |
|-------|--------------|----------------------------------------------------------------------------------------------------|----------------------------------------------------------------------------------------------------|
| 1     | Candidatures | <ul> <li>Cliquez sur « your applications » sur la barre latérale située à gauche (1). Sélectionnez l'onglet « Unsolicited concept noters »</li> <li>(2).</li> <li>Cliquez sur le bouton « New unsolicited concept note »<i>E</i> en haut à droite.</li> </ul> | Les trois onglets « Call for expressions of interest », « Unsolicited concept note » et «<br>Direct selections » s'affichent.<br>Après avoir sélectionné l'onglet « Unsolicited concept note » l'organisation doit cliquer<br>sur le bouton « New Unsolicited Concept note » situé en haut à droite pour soumettre<br>une note conceptuelle. |

ÉTAPE 1

## UNPP . Dashboard < Your Applications 2 Partnership Opportunitie ⊕ Your Ê Applicatio

| Opportunities        |                                                                      |                           |                            |                             |                           |   |
|----------------------|----------------------------------------------------------------------|---------------------------|----------------------------|-----------------------------|---------------------------|---|
| opportantico         | INTEREST                                                             | UNSOLICITED CONCEPT NOTES | DIRECT SELECTION/RETENTION | 4                           |                           |   |
| Your<br>Applications |                                                                      |                           |                            |                             |                           |   |
| Profile              | Search<br>Search                                                     | Country<br>Provide co     | untry                      | Location<br>Select location |                           | - |
| Library              | Sector & Area of Specialization<br>Select sector & area of specializ | ation - Agency<br>Choose  |                            | <u>-</u>                    | CLEAR SEARCH              |   |
|                      | 1-0 of 0 results                                                     |                           |                            |                             |                           |   |
| n as:                | Application ID Project Title                                         | UN Agency Cou             | ntry Sector                | Submission Date Chosen fo   | r DS/R Application status |   |
|                      |                                                                      |                           |                            |                             |                           |   |

NEW UNSOLICITED CONCEPT NOTE

ß

0

Logged in as: Development & Humanitarian Aid International

0

\$

0

| Étape | Description                             | Action                                                                                                    | Remarques                                                                                                    |
|-------|-----------------------------------------|----------------------------------------------------------------------------------------------------|----------------------------------------------------------------------------------------------------|
| 2     | Saisir les<br>informations<br>demandées | <ul> <li>Saisissez les informations demandées : <ul> <li>le nom de l'organisme des Nations Unies avec lequel<br/>l'organisation souhaite collaborer (1) ;</li> <li>le nom du projet (2) ;</li> <li>le pays d'exécution du projet (3) ;</li> <li>Les secteurs (6) et domaines de spécialisation (7).</li> </ul> </li> </ul> | Lors de cette étape, l'organisation doit placer épingler le lieu d'exécution du projet sur<br>la carte (4). L'organisation peut cliquer sur « <i>+ Add New »</i><br>(5) pour ajouter autant de pays et de secteurs que nécessaire. |

ÉTAPE 2

## **Create new Unsolicited Concept Note** × Project Details Agency 0 Select agency × Project Title 2 Enter Project Title Project Location Country B Provide country 4 Choose location(s) for this country - pick location(s) from the map. Remove locations by clicking the markers. 6 + ADD NEW Sector(s) and area(s) of specialization Sector 6 Select sector × Area(s) of specialization 6 1 CANCEL OK:

| Étape | Description             | Action                                                                  | Remarques                                                                                                    |
|-------|-------------------------|-------------------------------------------------------------------------|----------------------------------------------------------------------------------------------------|
| 3     | Télécharger<br>une note | Cliquez sur « Upload file »et joignez la note conceptuelle (1).         | IMPORTANT : L'organisation doit télécharger la note conceptuelle renseigné selon le<br>canevas de l'organisme des Nations Unies auquel celle-ci doit être soumise. |
|       | conceptuelle            | Cliquez sur « confirm » pour confirmer que votre profil est à jour (2). | L'organisation a correctement téléchargé et envoyé la note de cadrage spontanée.                                                                                   |
|       |                         | Cliquez sur « <i>OK</i> » pour continuer.                               | Elle peut maintenant revenir à l'onglet ' <i>Unsolicited Concept note »</i> pour voir apparaitre la note conceptuelle soumise (voir étape 1).                      |

ÉTAPE 3

|   | Area(s) of specialization<br>Select area(s) of specialization                                                                                                    |
|---|----------------------------------------------------------------------------------------------------|
|   | + ADD NEW                                                                                                    |
| C | Concept Note                                                                                                    |
|   |                                                                                                    |
|   | UPLOAD FILE  Please ensure that you have used the concept note template provided by the UN agency to whom you are submitting this unsolicited concept note.                                                                                                    |
|   | Decode the concept note template provided by the UN agency to whom you are submitting this unsolicited concept note.                                                                                                    |
| 0 | UPLOAD FILE  Please ensure that you have used the concept note template provided by the UN agency to whom you are submitting this unsolicited concept note.  I confirm that my profile is up to date Last profile update: 26 Jan 2018. Not sure? <u>View your profile.</u> |